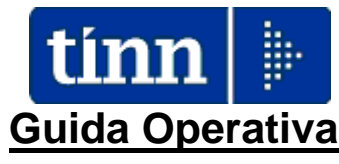

# Implementazioni nuova Release Procedura

# PAGHE Rel. 5.0.6.9

Data rilascio: 22 Giugno 2018

# Sintesi Argomenti Rel. Paghe 5069

Lo scopo che si prefigge questa guida è quello di documentare le implementazioni introdotte nella Rel.5069 che sono principalmente destinate alla gestione dei nuovi Assegni Familiari periodo Luglio 2018 – Giugno 2019.

# 🖐 Attenzione !!:

## ARGOMENTO

Corresponsione dell'assegno per il nucleo familiare. Nuovi livelli reddituali per il periodo 1°luglio 2018-30giugno 2019.

Disponibilità aggiornamenti per la gestione delle attività inerenti l'applicazione dei nuovi livelli reddituali per la corresponsione dell'assegno per il nucleo familiare come da Circolare INPS numero 68 del 11-05-2018. Per i dettagli riferirsi all'apposita Guida predisposta.

Adempimenti in scadenza !!

Guida operativa < Assegni Familiari >

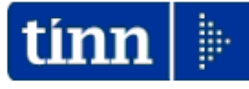

<u>Guida Operativa</u>

Procedura Paghe

# Assegni Familiari

Data rilascio: GIUGNO 2018

Lo scopo che si prefigge questa guida è quello di documentare le implementazioni presenti nella Rel.5069 per la gestione degli Assegni Familiari.

In particolar modo si descriveranno quelle fasi e le attività ad esse connesse relative a:

- Eventuale invio e ricezione dei moduli di Domanda per Assegni Familiari
- Disattivazione Assegni
- Gestione Familiari o inserimento diretto nell'Anagrafica del Dipendente delle risultanze della domanda
- o Calcolo arretrati in caso di comunicazioni tardi∨e.

| ARGOMENTI                                                                                    | Implementazioni Varie (1 di 1)                                                                                                    |
|----------------------------------------------------------------------------------------------|----------------------------------------------------------------------------------------------------|
| Anagrafica, Risorse<br>Umane:<br>- Anagrafica completa                                       | Sostituita la funzione di Stampa Cedolino con la funzione di Visualizzazione<br>per anno dei cedolini della RU.                                                                                                    |
| Anagrafica, Risorse<br>Umane:<br>- Cessazione rapporto di<br>Iavoro                          | Introdotta implementazione per segnalare la corretta data registrazione nel<br>caso di tardiva registrazione dell'evento cessazione con conseguente<br>necessità di eseguire il calcolo degli arretrati stipendiali.                                                                                                    |
| Anagrafica, Risorse<br>Umane:<br>- Proroga rapporto di<br>Iavoro                             | Introdotta implementazione per segnalare la corretta data registrazione nel<br>caso di tardiva registrazione dell'evento di proroga rapporto di lavoro con<br>conseguente necessità di eseguire il calcolo degli arretrati stipendiali.                                                                                                    |
| Elaborazioni Mensili<br>Calcolo Arretrati<br>Stipendiali:<br>- Calcolo Arretrati             | Abilitata opzione per "Calcolo arretrati competenze accessorie"                                                                                                    |
| Elaborazioni Mensili<br>Inserimento voci<br>accessorie per gruppi:<br>- Import da file excel | Trattata segnalazione per gestione arrotondamento importi con formattazione a<br>massimo 2 decimali da celle excel che già non prevedevano questa<br>configurazione all'origine                                                                                                    |
| Elaborazioni Annuali,<br>- Visualizzazione /<br>Estrazione spese del<br>personale            | <ul> <li>Introdotta nuova funzionalità per consentire anche la visualizzazione in dettaglio dei cedolini del dipendente selezionato presente nella griglia finale di visualizzazione dati.</li> <li>Trattata segnalazione per corretta esposizione del calcolo dell'IRAP, Oneri e Inail nel caso di selezione dell'elaborazione e "Consuntivo"</li> </ul> |

## **IMPLEMENTAZIONI VARIE**

### Anagrafica: Risorse Umane – Anagrafica completa

(1 di 1)

Questa funzione è presente nel menù:

- > Anagrafica
  - o Risorse Umane

Con la dicitura:

- > Anagrafica completa
- o Implementazioni:
  - Sostituita la funzione di Stampa Cedolino con la funzione di Visualizzazione per anno dei cedolini della RU.

| 🔤 Anagrafica dipendenti 🔤 🗌 🔀                                                                                                    |  |  |  |  |  |  |  |  |  |  |  |
|----------------------------------------------------------------------------------------------------|--|--|--|--|--|--|--|--|--|--|--|
| I III III IIII IIII IIII IIII IIIIIIII                                                                                              |  |  |  |  |  |  |  |  |  |  |  |
| Cod. ente 1 ENTE DI PROVA                                                                                                    |  |  |  |  |  |  |  |  |  |  |  |
| Anno 2018 Cod. dipendente 40                                                                                                    |  |  |  |  |  |  |  |  |  |  |  |
| Cognome DOMENI Nome DANIELA Sesso C MG F                                                                                            |  |  |  |  |  |  |  |  |  |  |  |
| St.civile C Celibe C Nubile C Coniugato/aC Separato/a C Divorziato/aC Vedovo/a Nazionalità ITA                                      |  |  |  |  |  |  |  |  |  |  |  |
| Dati nascita 18/12/1954 TERAMO                                                                                                    |  |  |  |  |  |  |  |  |  |  |  |
| Indirizzo Fisc, VIA PO, 257 64100 TERAMO 😿 TE                                                                                       |  |  |  |  |  |  |  |  |  |  |  |
| Regione Res. 1 2 ABRUZZO Comune Gen, TERAMO TE                                                                                      |  |  |  |  |  |  |  |  |  |  |  |
| Indirizzo Rec.                                                                                                    |  |  |  |  |  |  |  |  |  |  |  |
| ASL riferiment 0 2 Tel./Cell.                                                                                                    |  |  |  |  |  |  |  |  |  |  |  |
| Ind. e_mail 1 jinfo@tinn.it                                                                                                    |  |  |  |  |  |  |  |  |  |  |  |
| Ind. e_mail 2 info_2@tinn.it                                                                                                    |  |  |  |  |  |  |  |  |  |  |  |
| Categ-D5-acc.D1 Tempo indeterminato 15/09/1973 31/12/9999                                                                           |  |  |  |  |  |  |  |  |  |  |  |
| Assunzioni Inqu.Giurid. Inq.Econom Voci Pers. Att.con ind. Incarichi Part-time Assenze                                              |  |  |  |  |  |  |  |  |  |  |  |
| Sindacato Tratt.mensili Comandi Conf.Prev. Conf. Fiscale Cdc/Capitoli Cond.Pagam Note/Statist                                       |  |  |  |  |  |  |  |  |  |  |  |
| Fam.x Ass.         Fam.x Detr.         Calc.Cedol.         Visual. Ced.         Libro paga         Calc.Arretr.         Stampa Arr. |  |  |  |  |  |  |  |  |  |  |  |
| Nuovo F8 Edita F5 Cancella F6 Aggiona F9 op. SYSDBA 11/06/2018 Agnulla F7                                                           |  |  |  |  |  |  |  |  |  |  |  |

1

| Cedolini dei dipendenti                                                              |                                                                                                    | 3       |                          |                                     |            |
|--------------------------------------------------------------------------------------|----------------------------------------------------------------------------------------------------|---------|--------------------------|-------------------------------------|------------|
| Limiti inferiori           Seleziona         Elenco Cedolini                         | Limiti superiori                                                                                                    |         |                          |                                     |            |
| Criteri di selezione<br>Anno 2018 🗲 Mese da 1 文 0 🜩 a<br>Cod. dipendente da 40 🗠 🗠 a | 12     9     €       40     №                                                                                          |         |                          |                                     |            |
|                                                                                      | Cedolini dei dipendenti                                                                                                |         |                          |                                     |            |
|                                                                                      | 1 ENTE DI PROVA<br>Limiti inferiori<br>Selezione Elenco Cedolini<br>Trascinare qui le colonne per effettuare il raggiu | pamento | Limiti :                 | superiori                           |            |
|                                                                                      | I Sele Codict 	Cognome Nome                                                                                            | Mesi    | Pr.N Vetto               | Competenze Trattenute               | e          |
|                                                                                      | 40 DOMENI DANIE                                                                                                    | LA C    | 2 0 1268,9               | 2367,62 1099,<br>78 2486,96 1171,   | ,07<br>,18 |
| Per la visualizzazione selezionare un solo cedolino alla volta                       | 40 DOMENI DANIE                                                                                                    | LA :    | 3 0 1371,                | 91 2549,15 1177,                    | ,24        |
|                                                                                      | 40 DOMENI DANIE                                                                                                    |         | 1 0 1367,0<br>5 0 1417,0 | 58 2546,52 1178,<br>52 2700,51 1282 | ,84        |
|                                                                                      | 40 DOMENI DANIE                                                                                                    | LA :    | 7 0 1424;                | 14 2657,01 1232                     | ,87        |
|                                                                                      | Filtro non impostalo                                                                                                   |         |                          | Pers                                | onalizza   |
|                                                                                      |                                                                                                    |         |                          |                                     |            |

# Anagrafica: Risorse Umane – Cessazione rapporto di lavoro

Questa funzione è presente nel menù:

- > Anagrafica
  - o Risorse Umane

#### Con la dicitura:

Cessazione rapporto do lavoro

#### • Implementazioni:

- ✓ Introdotta implementazione per segnalare la corretta data registrazione nel caso di tardiva registrazione dell'evento cessazione con conseguente necessità di eseguire il calcolo degli arretrati stipendiali
- ✓ Normalmente come data registrazione sarà proposta la data di assunzione.

| 🚥 Cessazione rapporto di lavo | ro                            |                                                                                                    |
|-------------------------------|-------------------------------|----------------------------------------------------------------------------------------------------|
| 1 ENTE DI PROVA               |                               |                                                                                                    |
| Limiti in                     | feriori                       | Limiti superiori                                                                                                    |
| Dipendente 40                 | DOMENI DANIELA                |                                                                                                    |
|                               | 15/09/1973                    | 31/12/9999                                                                                                    |
|                               | Data cessazione 20/06/2018    |                                                                                                    |
| Pri                           | ma Data cessazione 31/12/9999 |                                                                                                    |
| Causa cessazio                | ne 2 00 DIMISSIONI VOLON      | ITARIE / RECESSO DEL DIPENDENTE                                                                                                    |
|                               | 🔲 Cessato da non elabora      | are                                                                                                    |
|                               | Data registrazione 15/09/1973 | (inserire la data corrente nel caso la cessazione<br>venga inserita nella mensilità successiva<br>rispetto a quella in cui è avvenuta) |
| Annotazione                   |                               |                                                                                                    |
| NUTA_1+NUTA_2<br>YZ           |                               |                                                                                                    |
|                               | 0%                            | 🦯 🧝 Avvio 📃 📔 Esci                                                                                                    |

(1 di 1)

Anagrafica: Risorse Umane – Proroga rapporto di lavoro

(1 di 1)

Questa funzione è presente nel menù:

- > Anagrafica
  - o Risorse Umane

Con la dicitura:

## Proroga rapporto do lavoro

#### o Implementazioni:

- ✓ Introdotta implementazione per segnalare la corretta data registrazione nel caso di tardiva registrazione dell'evento di proroga rapporto di lavoro con conseguente necessità di eseguire il calcolo degli arretrati stipendiali.
- ✓ Normalmente come data registrazione sarà proposta la data di assunzione.

| 🚥 Proroga rapporto di lavoro |                                  |                                                                                                    |
|------------------------------|----------------------------------|----------------------------------------------------------------------------------------------------|
| 1 ENTE DI PROVA              |                                  |                                                                                                    |
| Limiti inf                   | eriori                           | Limiti superiori                                                                                                    |
| Dipendente 10                | 1000 LEVAZII SALAM<br>01/05/2018 | 30/06/2018                                                                                                    |
| NU                           |                                  |                                                                                                    |
|                              | Data registrazione 01/05/2018    | (inserire la data corrente nel caso la proroga<br>venga inserita nella mensilità successiva<br>rispetto a quella in cui è avvenuta) |
| Annotazione                  |                                  |                                                                                                    |
|                              |                                  |                                                                                                    |
|                              | 0%                               | 🦯 💆 Avvio 🛛 📔 Esci                                                                                                    |

#### Elaborazioni Mensili – Calcolo Arretrati Stipendiali: Calcolo Arretrati (1 di 5)

Questa funzione è presente nel menù:

- Elaboraz.mensili
  - o Calcolo Arretrati Stipendiali

Con la dicitura:

- Calcolo Arretrati
- o Implementazioni:
  - ✓ Abilitata opzione per "Calcolo arretrati competenze accessorie"
- o Funzionalità:
  - ✓ Eseguendo la funzione con questa opzione sarà ricalcolato il "dato base" delle voci interessate movimentate nel periodo selezionato a video che sarà dal 01/01/2016 fino al 30/06/2018, considerando come mese di Elaborazione Luglio 2018.
  - ✓ Naturalmente viene eseguito il calcolo degli arretrati solo delle voci interessate che sono state trattate con l'indicazione delle ore/gg. Esempio: erogazione di straordinari ad importo non saranno oggetto di ricalcoli.

#### Azioni richieste:

Controllare che la voce "Indennità Vacanza Contrattuale" sia associata al codice 9

| 4 | 🕸 Tabeli 📥 PFRC04N1 📃 🗖 🔀 |      |        |           |      |         |      |   |      |       |       |      |               |      |       |        |
|---|---------------------------|------|--------|-----------|------|---------|------|---|------|-------|-------|------|---------------|------|-------|--------|
| I | • •                       | • •  | M      | +         | Ś    | × c     | È    | Q | Q    |       |       |      |               |      |       |        |
|   | ANNO                      | )    | CODICE | DIPENDENT | PROG | RESSIVO | VOCE |   | ANNO | _ELAB | MESE_ | ELAB | ANNO <u>.</u> | COMP | MESE_ | СОМР 🔼 |
| ▶ |                           | 2018 |        | 99999     | )    | 1       |      | 9 |      |       |       |      |               |      |       |        |

altrimenti contattare l'assistenza per la parametrizzazione della tabella sopra indicata.

#### **Azioni richieste:**

 Prima di eseguire questa funzione controllare che le voci interessate abbiano il codice 27 come "voce non fissa". Esempio:

| 🚥 Voci Ni cedolino                                                                                                    |                                 |  |  |  |  |  |  |  |  |
|----------------------------------------------------------------------------------------------------|---------------------------------|--|--|--|--|--|--|--|--|
|                                                                                                    | Esci                            |  |  |  |  |  |  |  |  |
| Voce 51011 STRAORDINARIO DIURNO 15% MP                                                                                                    | 2                               |  |  |  |  |  |  |  |  |
| Configur Conf+Coll.FIN Conf.Previd. XIII+Ass/Malat+Set.Stat. Siope+Spesa+C.to Ann. Fondo+Budget-PdD                                                                                                   | Piano Conti                     |  |  |  |  |  |  |  |  |
| Anno prev. Arretrato assogg. a contribuzione con aliquota di con<br>Assog.Prev. O Normale<br>C Tutti i contributi - dip. e Ente - pagati dall'Ente                                                    | npetenza 🕅<br>enziale 🔲<br>FR 🗐 |  |  |  |  |  |  |  |  |
| Causale per F24EP INPGI<br>Causale F24EP                                                                                                    |                                 |  |  |  |  |  |  |  |  |
| Indicatori per adempimenti INPDAP                                                                                                    |                                 |  |  |  |  |  |  |  |  |
|                                                                                                    |                                 |  |  |  |  |  |  |  |  |
|                                                                                                    |                                 |  |  |  |  |  |  |  |  |
| Tipo debito 2 Cod.Maggiora                                                                                                    | az                              |  |  |  |  |  |  |  |  |
| Riga dichiarazione di pagamento INPDAP       C Quota A pensione © Quota B pensione © No pensione         Indicare la colonna della Sez.B Mod.TFR1 - retrib.utile x TFR - in cui sommare la voce (1-4) |                                 |  |  |  |  |  |  |  |  |
| Assogget.         Progressivi         Formula         Capitoli         Determine         Partite giro                                                                                                 | <u>N</u> ote                    |  |  |  |  |  |  |  |  |
| Nuovo F8 Edita F5 Cancella F6 Aggiorna F9                                                                                                    | A <u>n</u> nulla F7             |  |  |  |  |  |  |  |  |

### Elaborazioni Mensili – Calcolo Arretrati Stipendiali: Calcolo Arretrati (2 di 5)

- o Azioni richieste:
  - ✓ PER IL CALCOLO ARRETRATI DELLE COMPETENZE ACCESSORIE SI CONSIGLIA ESPRESSAMENTE DI UTILIZZARE UNA MENSILITA' AGGIUNTIVA.
  - ✓ IL CALCOLO DEGLI ARRETRATI DELLE COMPETENZE ACCESSORIE PUO' AVVENIRE SULLA MENSILITA' CORRENTE SOLO SE NON CI SONO ALTRI CALCOLI DI ARRETRATI PER EVENTI PREGRESSI DA SVILUPPARE (indicatore: Calcolo arretrati stipendiali)

#### o Azioni richieste:

- ✓ Tenere disponibile ed attiva la stampante predefinita in quanto saranno automaticamente presentate in stampa le voci di cedolino che saranno prese in considerazione per il ricalcolo.
- o Azioni richieste:
  - ✓ Selezionare i dipendenti selezionati e/o inserire i corretti limiti inferiori e superiori.

|                         | Limiti inferiori    | Limiti superiori                        |
|-------------------------|---------------------|-----------------------------------------|
| Codice Dipendente       | 0 🔶 😶               |                                         |
| Mese di Elaborazione    | 7 0 LUGLIO          | 2018                                    |
| Mese di Elaboi          | razione 7           | 5 MENS.AGG.RICALCOLO ACCESSORI          |
| - Calcolo limitato al   | seguenti dipendenti |                                         |
|                         |                     |                                         |
|                         |                     |                                         |
|                         |                     |                                         |
|                         |                     |                                         |
| 1 1                     |                     |                                         |
|                         |                     |                                         |
| 🔲 Calcolo arretrati sti | pendiali            | Competenze accessorie                   |
| Calcolo arretrati ta:   | ssazione separata   | Calcolo arretrati competenze accessorie |
|                         |                     | Periodo 01/01/2016 30/06/2018           |
| Calcolo di :            |                     |                                         |

#### o Azioni richieste:

✓ Prima di proseguire viene automaticamente eseguita la stampa delle voci di cedolino che saranno prese in considerazione per il ricalcolo. Controllare il tabulato prodotto anche con i riepiloghi annuali dei periodi interessati.

#### Vedere esempio sviluppato a pagina successiva

#### Elaborazioni Mensili – Calcolo Arretrati Stipendiali: Calcolo Arretrati (3 di 5)

#### Esempio di report:

| Voce: | 51261  | MAGGIOR.BANCA ORE STRAORD.DIURNO 15% MP Cod.voce non fissa (27):27   |
|-------|--------|----------------------------------------------------------------------|
| Voce: | 60009  | INDENNITA' VACANZA CONTRATTUALE APTC Cod.voce non fissa (27):        |
| Voce: | 60012  | INCREMENTOxPOSIZIONE ECONOMICA FONDO AP Cod.voce non fissa (27):     |
| Voce: | 60081  | AD PERSONAM NON RIASSORBIBILE AP Cod.voce non fissa (27):            |
| Voce: | 51011  | STRAORDINARIO DIURNO 15% MP Cod.voce non fissa (27):27               |
| Voce: | 50071  | RETR.POSIZIONE Art.11 Cat.D-INADEL MP Cod.voce non fissa (27):       |
| Voce: | 50072  | RETR.POSIZIONE Art.11 Cat.D-NO INADEL MP Cod.voce non fissa (27):    |
| Voce: | 50081  | AD PERSONAM NON RIASSORBIBILE MP Cod.voce non fissa (27):            |
| Voce: | 51016  | STRAORD. FEST. ELETT. TERLIZZI 30% MP Cod.voce non fissa (27):27     |
| Voce: | 51331  | TURNAZIONE 50% MP Cod.voce non fissa (27):27                         |
| Voce: | 51015  | STRAORD. DIURNO ELETT. TERLIZZI 15% MP Cod.voce non fissa (27):27    |
| Voce: | 50061  | INDENNITA' DI VIGILANZA MP Cod.voce non fissa (27):                  |
| Voce: | 50331  | INDENNITA' DI RISCHIO MP Cod.voce non fissa (27):                    |
| Voce: | 50012  | INCREMENTOxPOSIZIONE ECONOMICA FONDO MP Cod.voce non fissa (27):     |
| Voce: | 51031  | STRAORDINARIO NOTT. E FEST. 50% MP Cod.voce non fissa (27):27        |
| Voce: | 1241 I | MAGGIOR. LAVORO ORDINARIO 50% Cod.voce non fissa (27):27             |
| Voce: | 51033  | STRAORD. NOTT.E FEST.ELEZ.COMUNALI 50%MP Cod.voce non fissa (27):27  |
| Voce: | 51301  | TURNAZIONE 10% MP Cod.voce non fissa (27):27                         |
| Voce: | 51321  | TURNAZIONE 30% MP Cod.voce non fissa (27):27                         |
| Voce: | 51012  | STRAORDINARIO DIURNO ELETT.15% MP Cod.voce non fissa (27):27         |
| Voce: | 51023  | STRAORD. NOTT.O FEST.ELEZ.COMUNALI 30%MP Cod.voce non fissa (27):27  |
| Voce: | 51271  | MAGGIOR.BANCA ORE STR. NOTT.O FEST.30%MP Cod.voce non fissa (27):27  |
| Voce: | 60011  | INCREMENTO x POSIZIONE ECONOMICA AP Cod.voce non fissa (27):         |
| Voce: | 51013  | STRAORD. DIURNO ELEZ.COMUNALI 15% MP Cod.voce non fissa (27):27      |
| Voce: | 51021  | STRAORDINARIO NOTT. O FEST. 30% MP. Cod.voce non fissa (27):27       |
| voce: | 51041  | LAVORO FESTIVO INFRASEL MP Cod.voce non fissa (27):27                |
| voce: | 51241  | MAGGIOR, LAVORO ORDINARIO 50% MP Cod.voce non fissa (27):27          |
| Voce. | 50002  | INDENNITAL VACANZA CONTRATTUALE MR. Cod voce non fissa (27):         |
| Voce. | 50009  | INDENNITA VACANZA CONTRATTUALE MP Cod.voce non fissa (27).           |
| Voce. | 50091  | INDENNITA DI COMPARTO ME COU.VOLO INTISSA (27).                      |
| Voce: | 61012  | STRAORDINARIO DI IRNO ELETT 15% AP. Cod voce non fissa (27):27       |
| Voce: | 61072  | STRAORDINARIO DIORNO ELETTI 13/8 AF Cod. voce non fissa (27):27      |
| Voce: | 61032  | STRAORDINARIO NOTT, E FEST, ELETT 50% AP, Cod voce non fissa (27):27 |
| Voce  | 51032  | STRAORDINARIO NOTTI E FESTI ELETT 50% MP. Cod voce non fissa (27):27 |
| Voce: | 61041  | LAVORO EESTIVO INERASET APTC. Cod voce non fissa (27):27             |
| Voce: | 61241  | MAGGIOR LAVORO ORDINARIO 50% AP. Cod voce non fissa (27):27          |
| Voce: | 50011  | INCREMENTO x POSIZIONE ECONOMICA MP. Cod voce non fissa (27)         |
| Voce: | 61011  | STRAORDINARIO DIURNO 15% AP Cod.voce non fissa (27):27               |
| Voce: | 51018  | STRAORD. DIURNO REFERENDUM 15% MP Cod.voce non fissa (27):27         |
| Voce: | 51022  | STRAORDINARIO NOTT. O FEST. ELETT.30% MP. Cod.voce non fissa (27):27 |
| Voce: | 61021  | STRAORDINARIO NOTT. O FEST. 30% AP Cod.voce non fissa (27):27        |
| Voce: | 61031  | STRAORDINARIO NOTT. E FEST. 50% AP Cod.voce non fissa (27):27        |
| Voce: | 61301  | TURNAZIONE 10% AP TC Cod.voce non fissa (27):27                      |
| Voce: | 61321  | TURNAZIONE 30% AP TC Cod.voce non fissa (27):27                      |
| Voce: | 61331  | TURNAZIONE 50% AP TC Cod.voce non fissa (27):27                      |
| Voce: | 61261  | MAGGIOR.BANCA ORE STRAORD.DIURNO 15% AP Cod.voce non fissa (27):27   |

#### Controllare che le voci interessate abbiano il codice 27. Esempio:

- La voce 60009 ha una "formula" potenzialmente interessata allo sviluppo dei ricalcoli ma, non avendo l'indicatore 27 non sarà presa in considerazione
- La voce 51261 invece ha, sia una "formula" potenzialmente interessata, che l'indicatore 27 e quindi sarà presa in considerazione.

| ATTENZ | IONE                                                                                                    |
|--------|----------------------------------------------------------------------------------------------------|
| į)     | Si vuole procedere con il calcolo oppure si devono operare variazioni sulle voci ?<br>Scegliere <si> per procedere. Scegliere <no> per uscire</no></si> |
|        |                                                                                                    |

## Elaborazioni Mensili – Calcolo Arretrati Stipendiali: Calcolo Arretrati (4 di 5)

Esempio sviluppo calcoli arretrati competenze accessorie su anno 2016:

| 20/06 | /2018 C   | OMUNE DI              |            |        |            |                 |            |                 | Pag. 1             |
|-------|-----------|-----------------------|------------|--------|------------|-----------------|------------|-----------------|--------------------|
|       |           |                       |            |        |            |                 |            |                 |                    |
|       |           |                       | VOCE       | E: 510 | 12 STRA    | ORDINA          | RIO DIURNO | ELETT.15% MP    |                    |
| N.Dip | CodiceCog | nome e nome           | Cod.Fisa   | ale    | Ore/Giorni | Dato Base       | Competenza | Trattenuta Note | Mensilità          |
|       |           |                       |            |        | 12         | 14,05563        | 168,67     | 0,00            | 4.0 APRILE 2016    |
|       |           |                       |            |        | 25         | 14,05563        | 351,39     | 0,00            | 5.0 MAGGIO 2016    |
|       |           |                       |            |        | 7          | 14,05563        | 98,39      | 0,00            | 12.0 DICEMBRE 2016 |
| 1     | 4-        | GIOVANNI              | т          | G      | 44         |                 | 618,45     | 0,00            |                    |
| 1     | 51012 STR | AORDINARIO DIURNO ELE | ETT.15% MP | 0      | 44,00      |                 | 618,45     | 0,00 1102       |                    |
|       |           |                       |            |        | Tota       | ale complessivo | 618,45     | 0,00            |                    |

| Anagraf     | ica dipender    | nti - Inquadramento    |             |                 |                         |                 | X          |
|-------------|-----------------|------------------------|-------------|-----------------|-------------------------|-----------------|------------|
| Cod. ente   |                 | 1 COMUNE DI            |             |                 |                         |                 |            |
| Cod. diper  | ndente          | 4 GIOVANNI             |             |                 |                         |                 |            |
|             |                 | Inquadram              | ento (Cate  | qoria / Livel   | lo)                     |                 |            |
| Progr.      | Categ/Liv.      | Descrizione            | Data Inizio | Data Fine       | Data Registraz.         | Data fine prec. | ^          |
|             | 34              | CategC4                | 01/06/2007  | 31/12/2015      | 01/01/2017              | 31/12/2015      |            |
|             | 35              | CategC5                | 01/01/2016  | 31/12/9999      | 01/01/2017              | 31/12/9999      |            |
|             |                 |                        |             |                 |                         |                 |            |
| Progressiv  | <sup>70</sup> 2 | Data Inizio 01/01/2016 | 🔄 🕗 Data Fi | ine  31/12/9999 | 🔄 🛛 Data Reg.           | 01/01/2017      | 2          |
| Categ/Liv   | ello 35         | 2 CategC5              |             | Pi              | ima data Cessazione     | 31/12/9999      | >          |
| Qualifica I | RGS 046000      | Posizione economica C  | 5           |                 |                         | (per UniEmens)  |            |
| Tipo Serv   | izio 4          | 2 SERVIZIO ORDINARIO   | )           | 1               | Fipo PT Perc            | entuale PT      |            |
| 📔 Visu      | al PT+Assenze   | +Voci Stipend.ad oggi  | Edita 🔁     | Nuovo 🛛 🗖 Agg   | iorna <u>역</u> Cancella | 🗙 Annulla 🗸     | <u>o</u> k |

Lo straordinario erogato a Giovanni, nell'anno 2016, era stato giustamente calcolato con la allora Categoria di appartenenza C4. Infatti, il passaggio alla Categoria C5 è avvenuto, con effetto retroattivo dal 01/01/2016, solo in data 01/01/2017. Nella pagina successiva sarà rappresentato lo sviluppo del ricalcolo anche per questa casistica.

# Elaborazioni Mensili – Calcolo Arretrati Stipendiali: Calcolo Arretrati (5 di 5)

| ANNO                   | 2016 Catego             | ria C5 – Valori I         | Mensili con ap        | olicazione CC      | NL 2016-2018                                 |
|------------------------|-------------------------|---------------------------|-----------------------|--------------------|----------------------------------------------|
| Stipendio<br>Tabellare | Vacanza<br>Contrattuale | Totale Retrib.<br>Mensile | Dato Base<br>Straord. | Incremento.<br>15% | Nuovo Dato Base<br>Straord. 15%<br>anno 2016 |
| 1.833,11               | 13,69                   | 1.846,80                  | 12,82500              | 1,92375            | 14,74875                                     |

| Totale Ore | Dato Base | Importo straordinario |
|------------|-----------|-----------------------|
| anno 2016  | applicato | erogato nel 2016      |
| 44         | 14,05563  | 618,45                |

|          | Totale Ore<br>anno 2016 | Dato Base<br>ricalcolato | Importo straordinario<br>ricalcolato | Differenza | a             |       |      |
|----------|-------------------------|--------------------------|--------------------------------------|------------|---------------|-------|------|
|          | 44                      | 14,74875                 | 648,95                               |            | 30,50         |       |      |
| -        |                         |                          |                                      |            |               | _     |      |
| 20/06/2  | 2018 11.50.27 CON       | MUNE DI                  |                                      |            | $\rightarrow$ | Pag.  |      |
|          |                         | STAMPA A                 | ARRETRATI PER DI                     | PENDENTE   |               |       |      |
| Codice I | Descrizione             |                          |                                      |            |               |       |      |
| 4        |                         | GIOVANNI                 | CategC5                              | 01/06/2007 | 31/12/9       | 999   |      |
| 71012 \$ | STRAORDINARIO DIURNO E  | ELETT. 15%               | 2016                                 | 0,00       | 3             | 30,50 | 0,00 |

Ecc. ecc..

Elaborazioni Mensili – Inserimento voci accessorie per gruppi: Importazione da file excel

Questa funzione è presente nel menù:

- > Elaboraz.mensili
  - Inserimento voci accessorie per gruppi

Con la dicitura:

### Importazione da file excel

#### o Implementazioni:

✓ Trattata segnalazione per gestione arrotondamento importi con formattazione a massimo 2 decimali da celle excel che già non prevedevano questa configurazione all'origine.

| 🚥 Passaggio dati file excel       | sui gruppi   |                  |      |
|-----------------------------------|--------------|------------------|------|
| 1 ENTE DI PROVA                   |              |                  |      |
| Limi                              | ti inferiori | Limiti superiori |      |
| Mese in elaborazione<br>Nome File | 6 0 🗲 GIUGNO | 2018             |      |
|                                   | 0%           | 🦯 💆 Avvio        | Esci |

(1 di 5)

#### Elaborazioni Annuali: Visualizzazione / estrazione spese del personale (1 di 2)

Questa funzione è presente nel menù:

Elaboraz.annuali

Con la dicitura:

#### Visual./Estraz.spese del personale

- o Implementazioni:
  - ✓ Introdotta nuova funzionalità per consentire anche la visualizzazione in dettaglio dei cedolini del dipendente selezionato presente nella griglia finale di visualizzazione dati.
  - ✓ Trattata segnalazione per corretta esposizione del calcolo dell'IRAP, Oneri e Inail nel caso di selezione dell'elaborazione e "Consuntivo"

|     | 1         | ENTE DI PR     | OVA                            |          |                     |     |                     |                      |                           |                      |                      |                  |     |
|-----|-----------|----------------|--------------------------------|----------|---------------------|-----|---------------------|----------------------|---------------------------|----------------------|----------------------|------------------|-----|
|     |           |                | Limiti inferiori               |          | Limiti              | isu | periori             |                      |                           |                      |                      |                  |     |
| ele | ez.Rapp.I | av/Categ. 9    | elez, profilo/capitolo/ufficio | Selezion | a Voci 🛛 Visualizza |     |                     |                      |                           |                      |                      |                  |     |
| Tr  | rascinare | qui le colonne | : per effettuare il raggruppam | ento     | Nour                |     |                     | <b>E</b> 11 - 1      |                           | 4 3                  |                      | <u></u>          |     |
| 1   | Anno      | Lod.DI A       |                                | •        |                     |     | Liennaio<br>e o oo  | Febbraio             | Marzo                     | Aprile               | Maggio<br>e 4 Eco co | Giugno<br>e o oo | Lug |
| -   | 2018      | 10             |                                |          |                     |     | € 0,00              | € U,UU<br>0 0 000 07 | € U,UU                    | € U,UU<br>50,000 0 0 | £ 4.503,33           | € U,UU           |     |
| ł   | 2018      | 40             |                                |          |                     |     | € 3.178,67<br>0.000 | € 3.3U3,27<br>e.o.oo | € 3.303,27<br>e o otizion | € 3.303,27           | € 3.020,34<br>e o oo | £ U,UU<br>e o oo |     |
|     | 2018      | 00             | DAMBHA                         |          | MARIA               |     | £ U,UU              | £ 0,00               | € 2.317,36                | £ U,UU               | 00,00 J              | £ 0,00           | -   |
|     | 2018      | 155            | FRAS                           |          | DURIANA             |     | € 2.248,44          | € 2.248,44           | £ 2.270,53                | € 2.248,44           | € 2.248,44           | £ 0,00           |     |
|     | 2018      | 156            | RAST                           |          | MAR                 |     | € 2.461,15          | € 2.461,15           | € 2.461,15                | € 2.461,15           | € 2.461,15           | € 0,00           |     |
| L   | 2018      | 290            | CIAL                           |          | BIGI                |     | € 2.458,16          | € 2.458,16           | € 2.458,16                | € 2.458,16           | € 2.458,16           | € 0,00           |     |
|     | 2018      | 333            | FRAST                          |          | AUR                 |     | € 2.470,42          | € 2.470,42           | € 2.470,42                | € 2.470,42           | € 2.470,42           | € 0,00           |     |
| T   | 20 8      | 370            | ROS                            |          | ROM                 |     | € 2.120,76          | € 2.120,76           | € 2.120,76                | € 2.120,76           | € 2.120,76           | € 0,00           |     |
|     | 201       | 371            | TEST                           |          | DUE                 |     | € 2.091,03          | € 2.091,03           | € 2.091,03                | € 2.091,03           | € 2.091,03           | € 0,00           |     |
|     | 2018      | 390            | GERM                           |          | ILUN                |     | € 2.052,79          | € 2.052,79           | € 2.052,79                | € 2.052,79           | € 2.052,79           | € 0,00           |     |
|     | 2010      | 400            |                                |          | AM                  |     | £ 2 200 00          | £ 2 209 09           | £ 2 209 09                | £ 2 209 09           | £ 2 209 09           | £ 0.00           |     |

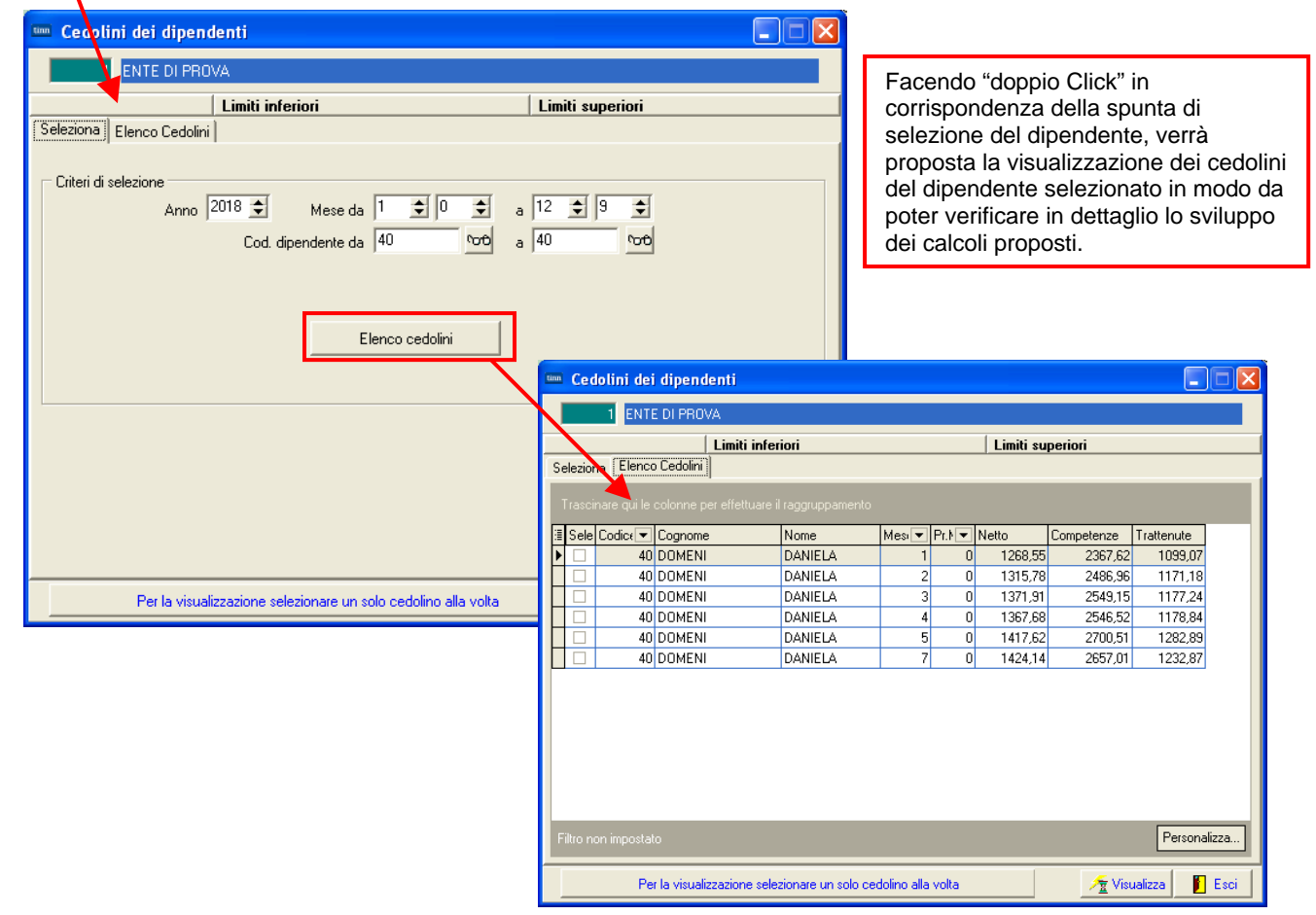

# Elaborazioni Annuali: Visualizzazione / estrazione spese del personale (1 di 2)

#### o Implementazioni:

✓ Trattata segnalazione per corretta esposizione del calcolo dell'IRAP, Oneri e Inail nel caso di selezione dell'elaborazione e "Consuntivo".

| 🚥 Riepi  | logo spe     | se d  | el Persor    | al   | e                |                    |                  |   |          |         |          |          |            |
|----------|--------------|-------|--------------|------|------------------|--------------------|------------------|---|----------|---------|----------|----------|------------|
|          | 1 COMU       | INE D | 1            |      |                  |                    |                  |   |          |         |          |          |            |
|          |              |       | Limiti       | inf  | eriori           |                    | Limiti superiori |   |          |         |          |          |            |
| Selez.Ra | p.lav/Cate   | eg.   | Selez, prof  | io/e | capitolo/ufficio | Seleziona Voci Vis | sualizza         |   |          |         |          |          |            |
| Trascin  | are qui le c | olonn | e per effett | uare | e il raggruppam  | ento               |                  |   |          |         |          |          |            |
| ∃ Anno   | Mese         | •     | Cod.Dipe [   | •    | Cognome          | ▼                  | NOME             | • | Compenso | Irap    | Oneri    | Inail    | Totale     |
| 20       | 18           | 6     |              | 1    |                  |                    | ADRIANA ADELE    |   | € 725,95 | € 61,71 | € 192,27 | € 49,80  | € 1.029,73 |
| 20       | 18           | 6     |              | 2    |                  |                    | ANTONIO          |   | € 681,12 | € 0,00  | € 180,44 | € 36,35  | € 897,91   |
| 20       | 18           | 6     |              | 6    |                  |                    | GIUSEPPE         |   | € 734,72 | € 62,45 | € 195,03 | € 39,38  | € 1.031,58 |
| 20       | 18           | 6     |              | 7    | -                |                    | ANNA             |   | € 681,12 | € 57,90 | € 180,44 | € 36,35  | € 955,81   |
| 20       | 18           | 6     |              | 9    | -                |                    | GABRIELLA        |   | € 728,92 | € 61,96 | € 193,93 | € 39,54  | € 1.024,35 |
| ▶ 20     | 18           | 6     |              | 4    |                  |                    | GIOVANNI         |   | € 728,92 | € 61,96 | € 193,93 | € 145,00 | € 1.129,81 |